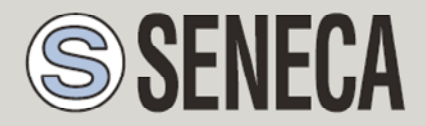

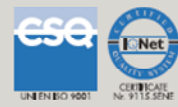

# GUIDE TO INSTALLING AN SMTP MAIL SERVER

#### SENECA s.r.l.

Via Austria 26, PADOVA - ITALY

Tel. +39.049.8705355 - 8705359 Fax. +39.049.8706287

Web site: www.seneca.it

Customer service: <u>supporto@seneca.it</u> (IT), <u>support@seneca.it</u> (Other)

Commercial information: <u>commerciale@seneca.it</u> (IT), <u>sales@seneca.it</u> (Other)

This document is property of SENECA srl. Duplication and reproduction of its are forbidden (though partial), if not authorized. Contents of present documentation refers to products and technologies described in it. Though we strive for reach perfection continually, all technical data contained in this document may be modified or added due to technical and commercial needs; it's impossible eliminate mismatches and discordances completely. The content of this documentation is anyhow subjected to periodical revision. If you have any questions do not hesitate to contact our company or write to the above-mentioned email addresses.

MI00448-1.0.2.0-EN

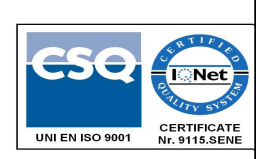

| Date       | Version | Changes                               |
|------------|---------|---------------------------------------|
| 05/07/2016 | 1.0.0.0 | First revision                        |
| 25/07/2016 | 1.0.1.0 | Added Windows Firewall configuration. |
|            |         | Changed debug chapter.                |
| 22/06/2020 | 1.0.2.0 | Fix Title Name                        |
|            |         |                                       |
|            |         |                                       |

| 1. | WHY USE AN INTERNAL MAILSERVER                   | .5 |
|----|--------------------------------------------------|----|
| 2. | HMAILSERVER                                      | .5 |
| 3. | INSTALLING HMAILSERVER                           | .5 |
| 4. | PC CONFIGURATION                                 | .7 |
| 5. | CONFIGURATION OF THE HMAILSERVER SMTP SERVER     | .8 |
| 6. | MAKING THE SMTP SERVER VISIBLE FROM THE INTERNET | 13 |
| 7. | CONFIGURING YOUR ACCOUNT ON SEAL                 | 15 |
| 8. | DEBUGGING                                        | 15 |
| 9. | FURTHER INFORMATION                              | 16 |

#### ATTENTION!

IN NO CASE MAY SENECA OR ITS SUPPLIERS BE HELD LIABLE FOR ANY INCOMING DATA OR PROFIT LOSSES DUE TO INDIRECT, CONSEQUENTIAL OR INCIDENTAL CAUSES (INCLUDING NEGLIGENCE) CONNECTED WITH THE USE OR INABILITY TO USE THIS GUIDE, EVEN IF SENECA WAS INFORMED OF THE POTENTIAL OF THESE DAMAGES.

SENECA, ITS SUBSIDIARIES OR AFFILIATES OR GROUP PARTNERS OR DISTRIBUTORS AND SENECA DEALERS DO NOT GUARANTEE THAT THE FUNCTIONS FAITHFULLY MEET THE EXPECTATIONS AND THAT THIS GUIDE IS FREE OF ERRORS.

SENECA HAS TAKEN THE UTMOST CARE AND CAUTION IN DRAFTING THIS GUIDE. HOWEVER, IT MAY CONTAIN ERRORS OR OMISSIONS. SENECA SRL RESERVES THE RIGHT TO MODIFY AND/OR VARY PARTS OF THIS GUIDE TO CORRECT ERRORS OR TO ADJUST TO PRODUCT FEATURE CHANGES WITHOUT ANY PRIOR NOTICE.

## **1. WHY USE AN INTERNAL MAILSERVER**

This guide is intended to guide the user in the installation of an SMTP server to send emails with Seneca Dataloggers that do not support an SSL/TLS connection.

In fact, public SMTP servers allowing a connection without SSL/TLS are increasingly rare.

Another good reason to install an internal mail server is that public SMTPs have blocking policies when sending emails that are too numerous or that contain incomprehensible data.

The use of an internal mailserver therefore provides control and debugging that is impossible to obtain in any other way.

## 2. hMailServer

Seneca recommends using hMailServer as an internal mail server as it has been tested with all Seneca Dataloggers.

It is a simple, fast, open source software that runs on Windows systems.

The supported operating systems are:

- Microsoft Windows 10
- Microsoft Windows 8.1
- Microsoft Windows 2012 (all editions)
- Microsoft Windows 2008 (all editions)
- Microsoft Windows 2003 (all editions)
- Microsoft Windows 7 (all editions)
- Microsoft Windows Vista
- Microsoft Windows XP Professional Service Pack 3

#### 3. INSTALLING hMailServer

Download the software from:

https://www.hmailserver.com/download

Launch the complete installation:

| Which components should be install                                     | ed?                                                                                                    |
|------------------------------------------------------------------------|----------------------------------------------------------------------------------------------------|
| Select the components you want to install. Click Next when you are rea | install; dear the components you do not want to<br>dy to continue.                                                                                                    |
| Full installation                                                      | -,                                                                                                    |
| Server                                                                 | 10,7 N                                                                                                    |
| Administrative tools                                                   | 8,91                                                                                                    |
|                                                                        |                                                                                                    |
|                                                                        | () ( ) () - ( ) - ( ) - |
| Current selection requires at least 1                                  | 12,6 MB of disk space.                                                                                                    |
|                                                                        |                                                                                                    |
| erver                                                                  |                                                                                                    |

Use the internal database:

| 🛃 Setup -      | hMailServer                                                                                                    |            |
|----------------|----------------------------------------------------------------------------------------------------|------------|
| Select<br>Data | <b>database server type</b><br>base type                                                                                                |            |
|                | Use built-in database engine (Microsoft SQL Compact)     Use external database engine (MSSQL, MySQL or Postgres <u>More information</u> | 5QL)       |
| hMailServer    | < <u>B</u> ack Next                                                                                                    | t > Cancel |

Set a password to access the administration tools:

| hMailServer Security                                                        | Î                                                   |
|-----------------------------------------------------------------------------|-----------------------------------------------------|
| Specify main password                                                       |                                                     |
| The installation program will now cre<br>Please enter a password below. You | eate a hMailServer user with administration rights. |
| hMailServer installation, so please re                                      | emember it.                                         |
| Password:                                                                   |                                                     |
| •••••                                                                       |                                                     |
|                                                                             |                                                     |
| Confirm password:                                                           |                                                     |
| •••••                                                                       |                                                     |
|                                                                             |                                                     |
|                                                                             |                                                     |
|                                                                             |                                                     |
|                                                                             |                                                     |
|                                                                             |                                                     |
|                                                                             |                                                     |
| ilServer                                                                    |                                                     |
| ilServer —                                                                  | < Back Next > Canc                                  |

#### ATTENTION!

MAKE A NOTE OF THE PASSWORD SO THAT YOU CAN ACCESS THE HMAILSERVER CONFIGURATION LATER ON.

# **4. PC CONFIGURATION**

It is necessary to set a static IP on the PC where hMailServer is installed.

Go to:

Control panel -> Network connection centre

Select the ethernet port:

| 🏺 Stato di Etherne                                                                                      | et              |                                                                           | × |
|----------------------------------------------------------------------------------------------------|-----------------|---------------------------------------------------------------------------|---|
| Generale                                                                                                |                 |                                                                           |   |
| Connessione<br>Connettività IP<br>Connettività IP<br>Stato supporto<br>Durata:<br>Velocità:<br>Dettagli | v4:<br>v6:<br>: | Internet<br>Nessun accesso alla rete<br>Abilitato<br>07:27:46<br>1.0 Gbps | - |
| Attività                                                                                                |                 |                                                                           | - |
|                                                                                                    | Inviati —       | Ricevuti                                                                  |   |
| Byte:                                                                                                   | 685.442.802     | 750.696.937                                                               |   |
| Proprietà                                                                                               | Pisabilita 🖓    | <u>E</u> segui diagnosi                                                   |   |
|                                                                                                    |                 | C <u>h</u> iudi                                                           |   |

Click on "Properties" and select "Version 4 IPv4 Internet Protocol":

| 🖗 Proprietà - Ethernet 🛛 🗙                                                                                                    |
|----------------------------------------------------------------------------------------------------|
| Rete Condivisione                                                                                                    |
| Connetti tramite:                                                                                                    |
| 🕎 Realtek PCIe GBE Family Controller                                                                                                    |
| <u>C</u> onfigura                                                                                                    |
| La connessione utilizza gli elementi seguenti:                                                                                                    |
| CONVERTIGATION     CONVERTIGATION     CONVERTI |
| Installa Disinstalla Proprietà                                                                                                    |
| Descrizione<br>TCP/IP. Protocollo predefinito per le WAN che permette la<br>comunicazione tra diverse reti interconnesse.                                                                                                    |
| OK Annulla                                                                                                    |

Click "Properties" and set a static IP address like:

| Proprietà - Protocollo Internet version                                                                                            | e 4 (TCP/IPv4)                                                                                   | $\times$ |
|----------------------------------------------------------------------------------------------------|--------------------------------------------------------------------------------------------------|----------|
| Generale                                                                                                    |                                                                                                  |          |
| È possibile ottenere l'assegnazione aut<br>rete supporta tale caratteristica. In ca<br>richiedere all'amministratore di rete le ir | omatica delle impostazioni IP se la<br>so contrario, sarà necessario<br>mpostazioni IP corrette. |          |
| O <u>O</u> ttieni automaticamente un indiriz                                                                                       | zzo IP                                                                                           |          |
| • Utilizza il seguente indirizzo I <u>P</u> :                                                                                      |                                                                                                  |          |
| Indirizzo IP:                                                                                                    | 192.168.1.50                                                                                     |          |
| Subnet mask:                                                                                                    | 255.255.0.0                                                                                      |          |
| Gateway predefinito:                                                                                                    | 192.168.1.1                                                                                      |          |
| Ottieni indirizzo server DNS autom                                                                                                 | naticamente                                                                                      |          |
| 🔘 Utilizza i seguenti indirizzi server [                                                                                           | NS:                                                                                              |          |
| Server DNS preferito:                                                                                                    | 8.8.8.8                                                                                          |          |
| Server DNS alternativo:                                                                                                    |                                                                                                  |          |
| Con <u>v</u> alida impostazioni all'uscita                                                                                         | Avan <u>z</u> ate                                                                                |          |
|                                                                                                    | OK Annull                                                                                        | a        |

Confirm with "OK".

# 5. CONFIGURATION OF the hMailServer SMTP SERVER

Launch the hMailServer Administrator administration tool:

|                           | ^ |  |
|---------------------------|---|--|
|                           |   |  |
|                           |   |  |
|                           |   |  |
|                           | E |  |
| hMailServer               |   |  |
| hMailServer Administrator |   |  |
|                           |   |  |
|                           |   |  |
| Cerca programmi e file    | Q |  |

| lost name | hMailServer Usemame | Add    |
|-----------|---------------------|--------|
| ocalhost  | Administrator       | Edit   |
|           |                     | Remove |
|           |                     |        |
|           |                     |        |
|           |                     |        |
|           |                     |        |

Press the Connect button and enter the password entered during the installation phase:

| Host name           | hMailServer Usemame               | Add    |
|---------------------|-----------------------------------|--------|
| ocalhost            | Administrator                     | Edit   |
|                     |                                   | Remove |
| MailServer passwo   | rd                                |        |
| Please enter the hM | ailServer password. What is this? |        |
|                     |                                   |        |
|                     |                                   |        |

Now you have access to all the hMailServer parameters:

| <u>F</u> ile Help   |                 |
|---------------------|-----------------|
| Welcome<br>① Status | Welcome         |
| Domains     Bules   | Getting started |
|                     | Add domain      |
|                     |                 |
|                     |                 |
|                     |                 |
|                     |                 |

On the left there is a tree with all the sections to be configured, here reference to a minimum configuration will be made.

Click on "Add domain ..."

| hMailServer Administrator - [loca                                  | lhost]                                                                                 |
|--------------------------------------------------------------------|----------------------------------------------------------------------------------------|
| <u>F</u> ile Help                                                  |                                                                                        |
| Welcome<br>Status<br>Status<br>Rules<br>⊕ 𝔅 Settings<br>⊕ 𝔅 Utites | General Names Signature Limits DKIM Signing Advanced Domain Test.com The field Enabled |
|                                                                    | Ext                                                                                    |

Enter the domain name of your organization for the email accounts that you are going to create, in the example "test.com" means that the emails created will be of the <u>utente@test.com</u> type.

Now create the mail accounts:

| ile Help                                                                                                    |          |         |                      |
|----------------------------------------------------------------------------------------------------|----------|---------|----------------------|
| 🔆 Welcome                                                                                                    | Accounts |         |                      |
| Constants Com Constants Com Constants Com Constants Com Constants Com Constants Com Constants Com Constants Com Constants Com Com Com Com Com Com Com Com Com Com | Name     | Enabled | Add<br>Edk<br>Remove |

Click on "Add ...".

At this point, enter the name of the first mail account (in the example <u>test001@test.com</u>), reserve 10MB of data for the account and set a password (*VERY important to set a complex password of at least 8 alphanumeric characters!*).

| 🚯 hMailServer Administrator - [localhost]                                            |                                                                                                    |
|--------------------------------------------------------------------------------------|----------------------------------------------------------------------------------------------------|
| <u>F</u> ile Help                                                                    |                                                                                                    |
| Velcome<br>Status<br>Domains<br>Accounts<br>Alases<br>Rules<br>Settings<br>Utilities | General       Auto-reply       Forwarding       Signature       External accounts       Rules       Active Directory       Advs 4         Address       est001       @ test.com       Password         Password |
|                                                                                      |                                                                                                    |
|                                                                                      | Exit                                                                                                    |

The first account is ready, confirm with "Save".

| <u>F</u> ile Help                                                                                                    |                          |                |                      |
|----------------------------------------------------------------------------------------------------|--------------------------|----------------|----------------------|
| Welcome                                                                                                    | Accounts                 |                |                      |
| Domains<br>test.com<br>Accounts<br>Accounts<br>Account | Name<br>test001@test.com | Enabled<br>Yes | Add<br>Edt<br>Remove |
|                                                                                                    | Help                     |                | <u>S</u> ave         |
|                                                                                                    |                          |                | Eu#                  |

Now configure the SMTP protocol (the only one required, you can eliminate the POP3 and IMAP protocols):

| ile Help                                                                                                    |                                                                                                    |
|----------------------------------------------------------------------------------------------------|----------------------------------------------------------------------------------------------------|
| ile     Help       Welcome     Status       Domains     International status       Image: International status     Asses       Image: International status     International status       Image: International status     Protocols       Image: International status     Protocols       Image: International status </th <th>Protocols  If you change the settings below you must restart the server before your changes take affect.  If SMTP POP3 IMAP</th> | Protocols  If you change the settings below you must restart the server before your changes take affect.  If SMTP POP3 IMAP |
| Loging<br>© Q Advanced<br>↓<br>↓ Usities                                                                                                    |                                                                                                    |

Set the welcome message:

| Eile Help                                                                                                    |                                                                                                    |
|----------------------------------------------------------------------------------------------------|----------------------------------------------------------------------------------------------------|
| Lie     Help       Welcome     Status       Status     Domains       Liet com     Alsees       Distribution lists     Distribution lists       Rules     Status       Protocols     MAP       MAP     Market       Advanced     Warket | SMTP         General       Delivery of e-mail       Statistics       RFC compliance       Advanced         Connections       Maximum number of simultaneous connections (0 for unlimited)       Image: Connections       Image: Connections         Other       Welcome message       Image: Connections       Image: Connections       Image: Connections         Max message size (KB)       20480       Image: Connections       Image: Connections       Image: Connections |
|                                                                                                    | Heb Save                                                                                                    |

And the local host name:

| Welcome                                                                                                    | SMTP                                                                                                    |              |
|----------------------------------------------------------------------------------------------------|----------------------------------------------------------------------------------------------------|--------------|
| <ul> <li>Jomains</li> <li>Itest.com</li> <li>Accounts</li> <li>Detribution lists</li> <li>Protocols</li> <li>Protocols</li> <li>Protocols</li> <li>PoP3</li> <li>Anti-spam</li> <li>Advanced</li> <li>Vitilities</li> </ul> | General       Delivery of e-mail       Statistics       RFC compliant         Delivery of e-mail       Number of retries       Minutes between         4       60         Local host name       60         Lest.com       SMTP Relayer         Remote host name       25         Server requires authentication       User name         Password       <         Connection security       None | nce Advanced |

#### 6. MAKING THE SMTP SERVER VISIBLE FROM THE INTERNET

You need to make port 25 visible from the outside and "turn it" onto the IP of the PC where hMailServer is installed.

To do this you need:

- 1) A static public IP or DDNS service
- 2) A routing rule in the Adsl/xDsl modem

For point 1) if it is a Business connection, the static public IP is active (for confirmation, contact your internet provider).

To know your public static IP connect to the ADSL/xDSL modem and retrieve the IP address, for example on an Alice modem:

| IMPOSTAZIONI<br>BASE       Si consiglia di cambiare periodicamente la propria chiave di cifratura, e di impostare la modalità di cifratura WPA-PSK AES 250         Home       Stato Modem         Stato Modem       Connessione a Internet: ATTIVA<br>Indirizzo IP Pubblico: 82         Stato Connessione       St28kbps<br>Velocità max download: 8128kbps<br>Velocità max upload: 448kbps<br>Profilo tariffario: ADSL Biz         UN-Fi       DISPOSITIVI COLLEGATI                                                                                                    |                                  |
|----------------------------------------------------------------------------------------------------|----------------------------------|
| Home<br>Stato Modem<br>Stato Connessione a Internet: ATTIVA<br>Stato Connessione a Internet: ATTIVA<br>Stato Connessione a Internet: ATTIVA<br>Stato Connessione a Internet: ATTIVA<br>Velocità max upload: 448kbps<br>Profilo tariffario: ADSL Biz<br>DISPOSITIVI COLLEGATI                                                                                                    | 256 bit                          |
| Stato Modem     Connessione a Internet: ATTIVA       Indirizzo IP Publico: 82       Stato Connessione       Stato Connessione       Stato Servizi       LAN       Wi-Fi       DISPOSITIVI COLLEGATI                                                                                                    |                                  |
| Stato Connessione<br>Stato Servizi<br>LAN<br>Wi-Fi<br>DISPOSITIVI COLLEGATI<br>Dettagli Modem                                                                                                    |                                  |
| Stato Servizi<br>LAN<br>Wi-Fi<br>Dispositivi Collegati                                                                                                    |                                  |
| LAN<br>Wi-Fi DISPOSITIVI COLLEGATI                                                                                                    |                                  |
| Wi-Fi DISPOSITIVI COLLEGATI                                                                                                    |                                  |
| Dettagli Modem                                                                                                    |                                  |
| Dettagi woden                                                                                                    |                                  |
| Statistiche (6) ethernet Windows Android-<br>Phone Phone | android-<br>bd1a3403<br>009ab031 |

If the static IP is not available, it is necessary to subscribe to a Dynamic DNS service, the most famous is the following:

www.dyn.com

There are also free services like: <a href="http://www.noip.com/">http://www.noip.com/</a>

For point 2), the rule is:

| INTERNET |               | LOCAL         |
|----------|---------------|---------------|
| Port 25  | $\rightarrow$ | Port 25 PC IP |

In Alice modems this rule is configurable in the "Port Mapping" section:

|                      | <b>M</b>                                                                 |                                       |                  |                                                                                    |                  | ×         |                          |
|----------------------|--------------------------------------------------------------------------|---------------------------------------|------------------|------------------------------------------------------------------------------------|------------------|-----------|--------------------------|
| GESTIONE MODEM       |                                                                          |                                       |                  |                                                                                    |                  |           |                          |
| IMPOSTAZIONI<br>BASE | Port Mapping per appl<br>Gestione Port Mapping                           | licazioni Gaming<br>g                 |                  |                                                                                    |                  | <u> </u>  | IMPOSTAZIONI<br>AVANZATE |
| Home                 | Applicazione                                                             | IP destinazion                        | e                |                                                                                    |                  | Configura | Porta USB                |
| Stato Modem          | <selezionare dall'elenco=""><br/>Range porte TCP abilitate</selezionare> | <b></b>                               |                  | <ip d<="" td=""><td>isponibili&gt; 🔻</td><td>Attiva</td><td>Port Mapping</td></ip> | isponibili> 🔻    | Attiva    | Port Mapping             |
| Stato Connessione    | Range porte UDP abilitate                                                |                                       |                  |                                                                                    |                  |           | DNS Dinamico             |
| Stato Servizi        |                                                                          | Indietro                              | <                |                                                                                    |                  |           | Rete ospiti Wi-Fi        |
| LAN                  |                                                                          |                                       |                  |                                                                                    |                  | _         | Firewall                 |
| Wi-Fi                | Virtual Server per pro                                                   | tocolli Internet                      |                  |                                                                                    |                  |           | Strumenti                |
| Dettagli Modem       | Gestione Virtual Serve                                                   | er                                    |                  |                                                                                    |                  |           | Assistenza               |
| Statistiche          | Protocollo                                                               | IP destinazione                       |                  | Porta<br>Interna                                                                   | Porta<br>Esterna | Configura | Sicurezza                |
|                      | <seleziona protocollo=""> V</seleziona>                                  | · · · · · · · · · · · · · · · · · · · |                  |                                                                                    |                  | Attiva    |                          |
|                      | Virtual server persona                                                   | lizzati                               |                  |                                                                                    |                  |           |                          |
|                      | Nome                                                                     | IP destinazione                       | Porta<br>Interna | Porta<br>Esterna                                                                   | Tipo<br>Porta    | Configura |                          |
|                      |                                                                          | <ip disponibili=""></ip>              |                  |                                                                                    | Scegli           | • Attiva  |                          |
|                      | Virtual Server configu                                                   | rati                                  |                  |                                                                                    |                  |           |                          |

Then insert the customized Virtual server, in our example:

| SMTPZGPRS3 | 192.168.1.50 | ALL | 25 | 25 | Attivo Modifica |
|------------|--------------|-----|----|----|-----------------|
|            |              |     |    |    |                 |

# 7. CONFIGURING YOUR ACCOUNT ON SEAL

Let's see how to configure SEAL for sending emails using the example account just configured:

Click on the CLOUD icon:

Enter the account address you just created:

| CLOUD Clouding Services Configuration |                             |
|---------------------------------------|-----------------------------|
| CLOUD                                 | Configure Cloud Connections |
| General SMTP Client FTP Client H      | TTP Client                  |
| RTU E-Mail Address zgprs3@t           | est.com                     |
| Mobile (GSM-GPRS)                     |                             |
|                                       |                             |
|                                       |                             |
| Internet (PPP/ETH TCP-IP)             |                             |
| Outgoing E-Mail Server Address        | Port 25                     |
| Authentication Required               | User Name zgprs3@test.com   |
| Protect Connection (SSL)              | Password                    |
| 0                                     | APPLY CANCEL                |

Which coincides with the User Name.

The email server address is given by the public IP of the ADSL/xDSL connection.

#### 8. DEBUGGING

hMailServer allows to analyse the incoming traffic and verify which RTU connections are in progress:

Select Status in the maintenance tool and press "Start" in the logging section:

| erver Statu | IS Logging | Delivery qu | ieue                     |                  |                                                |
|-------------|------------|-------------|--------------------------|------------------|------------------------------------------------|
| Stop        |            | Clear       |                          |                  |                                                |
| Туре        | Session    | Thread      | Time                     | IP               | Text                                           |
|             |            | 4036        | 2016-07-05 16:00:11.249  |                  | TCP - 2, 192, connected to 192, 168, 1, 50:25. |
|             |            | 4036        | 2016-07-05 16:00:11.262  |                  | Creating session 43457                         |
| SMTPD       | 43457      | 4036        | 2016-07-05 16:00:11.274  | 2.192.122.184    | SENT: 220                                      |
| SMTPD       | 43457      | 4012        | 2016-07-05 16:00:12.468  | 2.192.122.184    | RECEIVED: EHLO                                 |
| SMTPD       | 43457      | 4012        | 2016-07-05 16:00: 12.474 | 2.192.122.184    | SENT: 250-                                     |
| SMTPD       | 43457      | 4036        | 2016-07-05 16:00:13.288  | 2.192.122.184    | RECEIVED: AUTH LOGIN                           |
| SMTPD       | 43457      | 4036        | 2016-07-05 16:00:13.294  | 2.192.122.184    | SENT: 334                                      |
| SMTPD       | 43457      | 4000        | 2016-07-05 16:00:14.028  | 2.192.122.184    | RECEIVED: 29t                                  |
| SMTPD       | 43457      | 4000        | 2016-07-05 16:00: 14.044 | 2.192.122.184    | SENT: 334                                      |
| SMTPD       | 43457      | 4036        | 2016-07-05 16:00:14.888  | 2.192.122.184    | RECEIVED: ***                                  |
| SMTPD       | 43457      | 4036        | 2016-07-05 16:00: 14.933 | 2.192.122.184    | SENT: 235 authenticated.                       |
| SMTPD       | 43457      | 4044        | 2016-07-05 16:00:15.428  | 2.192.122.184    | RECEIVED: MAIL FROM:                           |
| SMTPD       | 43457      | 4044        | 2016-07-05 16:00: 15.443 | 2.192.122.184    | SENT: 250 OK                                   |
| SMTPD       | 43457      | 4020        | 2016-07-05 16:00: 15.967 | 2.192.122.184    | RECEIVED: RCPT TO:                             |
| SMTPD       | 43457      | 4020        | 2016-07-05 16:00:15.973  | 2.192.122.184    | SENT: 250 OK                                   |
| SMTPD       | 43457      | 3996        | 2016-07-05 16:00: 16.488 | 2.192.122.184    | RECEIVED: DATA                                 |
| SMTPD       | 43457      | 3996        | 2016-07-05 16:00:16.494  | 2, 192, 122, 184 | SENT: 354 OK, send.                            |

It is therefore possible to analyse any server error responses.

# 9. FURTHER INFORMATION

It is possible to consult an updated online guide (in English) at the following address:

https://www.hmailserver.com/docs